# Глава 5: Средства анализа

"Хорошо наблюдай за скотом твоим, имей попечение о стадах; потому что богатство не навек, да и власть разве из рода в род? Прозябает трава, и является зелень, и собирают горные травы. Овцы - на одежду тебе, и козлы - на покупку поля. И довольно козьего молока в пищу тебе, в пищу домашним твоим и на продовольствие служанкам твоим". ПРИТЧИ 27:23-27

Эффективные средства анализа помогают «наблюдать за скотом и иметь попечение о стадах» - т.е. поддерживать в хорошем состоянии источники финансирования.

Различные средства анализа дают возможность максимально эффективно использовать данные TntMPD. Эти средства доступны как через страницу **Анализ**, так и через меню **Сервис**. Содержание главы:

- 1. Страница Анализ.
- 2. Сервис | Отчет об опоздавших спонсорах показывает, кто из спонсоров вовремя не сделал пожертвования.
- 3. Сервис | Отчет о пожертвованиях таблица с данными о поддержке за один или более месяцев.
- 4. Сервис | Обзор просьб все обращения с просьбой о поддержке и их результаты.
- 5. Сервис | Дни рождения и годовщины помогает поддерживать отношения с партнерами.
- 6. **Сервис | Все фотографии** здесь можно хранить небольшие фотографии контактов.

## Анализ

На странице Анализ есть много полезных ланных о контактах и их пожертвованиях. Чем больше количественной и качественной информации о контактах вы внесете в программу, тем полезнее для вас будут средства анализа.

### 1. Сбор поддержки

- Цель в месяц устанавливается через Сервис | Параметры
- Всего обещаний это сумма обещанной ежемесячной поддержки для контактов, относящихся к «Финансовым ПАРТНЕРАМ»
- Средн. в мес. это среднее значение вашей ежемесячной поддержки на данный момент, подсчитанное TntMPD для всех финансовых и особых ПАРТНЕРОВ. Это не просто сумма всех пожертвований за год, поделенная на 12 (см. следующую страницу).
- Сумма собрать это Цель в месяц минус Всего обещаний.

В каждой строке слева стоит ⊞, при нажатии на который показывается дополнительная информация.

- 2. Контакты и рекомендации показывает, сколько у вас осталось контактов над «Линией принятия решения» из схемы фаз MPD в самом начале этого руководства.
- 3. Деятельность на неделе –данные раздела «История» по всем контактам для текущей или предыдущей недели (день начала недели можно установить через

Сервис | Параметры).

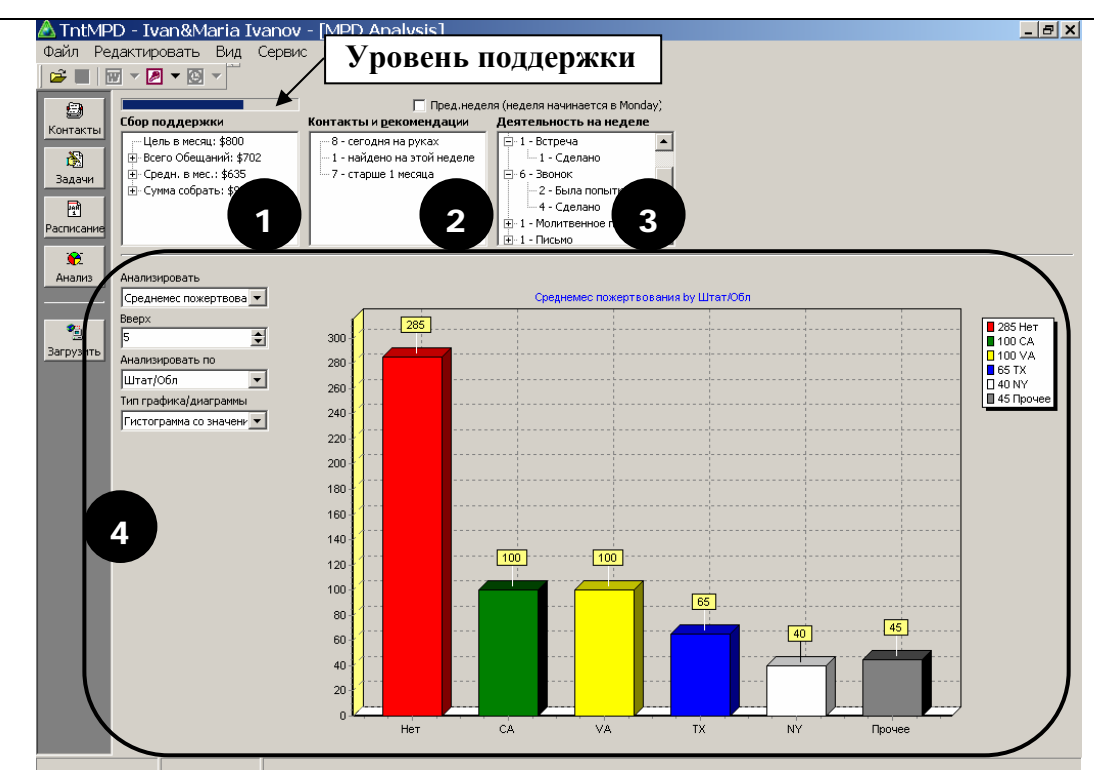

**4. Проанализируйте** процесс сбора поддержки на второй половине страницы. Трехмерные графики поддержки, обещаний, контактов и многого другого (всего 10 отчетов) можно просмотреть в 14 видах. Лучший способ узнать о всех возможностях этого раздела – просто выбрать по очереди все предлагаемые варианты.

Благодаря этим графикам я смог определить, в каких штатах мне следует уделять больше внимания поиску новых партнеров по служению. До того, как я начал пользоваться TntMPD, я не осознавал, что большая часть моей поддержки и контактов из одного штата. Тогда я начал уделять больше внимания поиску контактов именно в этом штате.

## Как программа ТитМРД устанавливает среднее значение ежемесячной поддержки

В карточке каждого контакта есть поле <u>AveMonthlyGift</u> (Среднее ежемесячное пожертвование), которое помогает определить, какую сумму в среднем в месяц партнер жертвовал раньше, чтобы знать, на что вы можете рассчитывать в будущем. Это значение – не просто усредненная ежемесячная поддержка (чтобы ее посчитать, поделите <u>Годовую сумму</u> <u>пожертвований</u> на 12).

#### Особые партнеры

Если контакт не брал на себя никаких финансовых обязательств, он относится к категории особых партнеров, <u>Среднее ежемесячное</u> <u>пожертвование</u> которых рассчитывается просто делением <u>Годовой суммы</u> <u>пожертвований</u> на 12.

#### Финансовые партнеры

Если партнер брал на себя финансовые обязательства, то при расчете учитывается его <u>Ежемесячное обещание (Сумма обещания</u> / <u>Периодичность выполнения обещания</u>). Прежде всего, среднее ежемесячное пожертвование рассчитывается для периода в (12 + Периодичность выполнения обещания) месяцев. Таким образом, для партнера, обещавшего жертвовать раз в месяц, среднее ежемесячное пожертвование будет рассчитано для периода в (12+1)=13 месяцев. Для того, кто обещал жертвовать раз в квартал, среднее ежемесячное пожертвование будет рассчитываться для периода в (12+3)=15 месяцев, а для партнера, жертвующего раз в год – для периода в (12+12)=24 месяца. Если за этот промежуток времени не поступило ни одного пожертвования, среднее значение будет равно нулю. Если до начала расчетного периода не было ни одного пожертвования, то этот период будет начинаться с того месяца, когда поступило первое пожертвование.

После установления расчетного периода первый месяц с пожертвованием до начала расчетного периода и последний месяц с пожертвованием, относящийся к расчетному периоду, просчитываются особым образом. Сумма, пожертвованная в первый месяц до начала расчетного периода, делится на равные части, чтобы заполнить все месяца до первого пожертвования в расчетном периоде, так как партнер, скорее всего, сделал это пожертвование, чтобы выполнить свои обязательства за эти месяцы. Сумма, пожертвованная в последний раз за расчетный период, разбивается согласно <u>Ежемесячному обещанию</u> на несколько месяцев (включая и будущие месяцы), так как партнер, скорее всего, сделал это пожертвование, чтобы выполнить свои обязательства за несколько месяцев вперед (если сумма последнего пожертвования превышает <u>Ежемесячное обещание</u>).

#### Пример расчета

Допустим, спонсор обещал поддерживать вас на сумму \$50 в месяц. Вот таблица его пожертвований (текущий месяц – март): \_\_\_\_

| \$  | 300 |    |     |    |   |    | 100 |      | 100 |   | 50 | 100 | 1 | 50 |     |
|-----|-----|----|-----|----|---|----|-----|------|-----|---|----|-----|---|----|-----|
| мес | . I | II | III | IV | V | VI | VII | VIII | IX  | Х | XI | XII | L | II | III |

Во-первых, его среднее ежемесячное пожертвование будет рассчитываться для периода в (12+1)=13 месяцев:

| \$ 30  | 0 |   |    |   |    | 100 |      | 100 |   | 50 | 100 |   | 150 |   |
|--------|---|---|----|---|----|-----|------|-----|---|----|-----|---|-----|---|
| мес. І | Ш | Ш | IV | V | VI | VII | VIII | IX  | Х | XI | XII | I | Ш   | Ш |

Сумма, пожертвованная в первый месяц до начала расчетного периода, делится на равные части, чтобы заполнить все месяца до первого пожертвования в расчетном периоде:

| \$  | <u>50</u> | 50 | <u>50</u> | <u>50</u> | <u>50</u> | <u>50</u> | 100 |      | 100 |   | 50 | 100 |   | 150 |     |
|-----|-----------|----|-----------|-----------|-----------|-----------|-----|------|-----|---|----|-----|---|-----|-----|
| мес | . I       | Ш  | III       | IV        | V         | VI        | VII | VIII | IX  | Х | XI | XII | I | II  | III |

Сумма, пожертвованная в последний раз за расчетный период, разбивается согласно <u>Ежемесячному обещанию</u> на несколько месяцев (включая и будущие месяцы):

| \$  | 50  | 50 | 50 | 50 | 50 | 50 | 100 |      | 100 |   | 50 | 100 |   | <u>50</u> | <u>50</u> | 50 |
|-----|-----|----|----|----|----|----|-----|------|-----|---|----|-----|---|-----------|-----------|----|
| мес | . I | Ш  | Ш  | IV | V  | VI | VII | VIII | IX  | Х | XI | XII | I | Ш         | Ш         | IV |

 Теперь можно посчитать сумму пожертвований за расчетный период:

 \$ 50 50 50 50 100
 100 50 100
 50 50

 мес.
 III
 IV
 V
 VI
 VII
 IX
 X
 XI
 III
 III

Таким образом, среднее ежемесячное пожертвование за расчетный период составляет: \$650/13=\$50 в месяц. Это вполне справедливо, так как партнер иногда дает поддержку на несколько месяцев вперед. Если просто сложить все пожертвования за последний год и поделить их на 12, то среднее ежемесячное пожертвование будет равно \$29, что не соответствует истине, так как партнер верно выполняет свое обещание о \$50 в месяц.

## Сервис | Отчет об опоздавших спонсорах

В то время как программа TntMPD может автоматически создавать задачи для партнеров, которые дают поддержку (например, благодарность за возобновление поддержки или за дополнительную сумму), она не будет предупреждать вас о том, что кто-то из спонсоров не выполняет свое обещание. Чтобы узнать об этом, вам необходимо зайти в Сервис | Отчет об опоздавших спонсорах.

- Зайдите в Сервис | Отчет об опоздавших спонсорах.
  - TntMPD анализирует таблицу пожертвований каждого контакта в сравнении с его (а) обещанием и (б) минимальным периодом между двумя пожертвованиями.
  - Не поступило ни одного пожертвования контакты, которые обещали давать поддержку, но еще ни разу не жертвовавшие.
  - Опоздание не более 30 дней все контакты, сделавшие последнее пожертвование не позднее срока, указанного в обещании. В скобочках стоит дата, когда должно поступить следующее пожертвование. Для того, кто обещал давать поддержку раз в году, эта дата может наступить через 365 дней (обратите внимание, что пожертвование от Питера Пена должно поступить на 10 месяцев позднее, чем пожертвование от Поняковский Олег и Надя).
  - Опоздание от 30 до 60 дней и Опоздание более 60 дней – это партнеры, которые не сделали вовремя своего последнего пожертвования. Можете нажать на
     Поиск контактов, чтобы просмотреть всю эту группу контактов. Затем запланируйте задачу – позвонить или написать им.

| Отчёт об опоздавших спонсорах                                                                                                    | ×               |
|----------------------------------------------------------------------------------------------------|-----------------|
| Не поступило ни одного пожертвования<br>Перестукин, Витя: НЕТ ЗАПИСЕЙ ПОЖЕРТВ<br>Петров, Вася: НЕТ ЗАПИСЕЙ ПОЖЕРТВ                                                                                                    | Поиск контактов |
| Опоздание не более 30 дней                                                                                                    |                 |
| Маус, Микки and Минни: ВОВРЕМЯ. (7/20/2005)<br>Муромец, Илья: ВОВРЕМЯ. (9/10/2005)<br>Огр, Шрек: ВОВРЕМЯ. (7/9/2005)<br>Пен, Питер: ВОВРЕМЯ. (6/6/2006)<br>Полтавка, Наталка: ВОВРЕМЯ. (11/22/2005)<br>Поняковский, Олег и Надя: ВОВРЕМЯ. (8/28/2005)<br>Поняковский, Олег и Надя: ВОВРЕМЯ. (8/28/2005)<br>Полздание от 30 до 60 дней<br>Герасимов, Коля: (С опозданием на 32 дней)<br>Крокодил, Гена: (С опозданием на 45 дней)<br>Ростова, Наташа: (С опозданием на 32 дней) | Поиск контактов |
|                                                                                                    | Поиск контактов |
| Опоздание более 60 дней                                                                                                    |                 |
| дурак, иван и василиса (Премудрая): (С опозданием на 168 днеи)<br>Флинстоун, Фред and Вильма: (С опозданием на 93 дней)<br>Царевич, Иван и Василиса (Прекрасная): (С опозданием на 115 дней)                                                                                                    | Поиск контактов |

| Таблица                                                                                |                                                                                                    | \land От                                    | чёт о                                        | поже                                       | ртвова                                       | аниях                                          |                                              |                                              |                                            |                                              |                                          |                                                |                                         |                                          |                                                                  | l ×    |
|----------------------------------------------------------------------------------------|----------------------------------------------------------------------------------------------------|---------------------------------------------|----------------------------------------------|--------------------------------------------|----------------------------------------------|------------------------------------------------|----------------------------------------------|----------------------------------------------|--------------------------------------------|----------------------------------------------|------------------------------------------|------------------------------------------------|-----------------------------------------|------------------------------------------|------------------------------------------------------------------|--------|
| поддержки, для                                                                         | месяцев.                                                                                                    | ▲13 🔮                                       | месяц кертвова                               | ния из We                                  | • 06н<br>eb                                  | овить                                          |                                              | _                                            |                                            |                                              | КСПОРТ                                   |                                                | Extra Fiel                              | lds                                      |                                                                  |        |
| которой можно                                                                          | • Выберите, какие пожертвования                                                                                                    | Ине-                                        | Web пожн<br>ные дары                         | ертвован<br>м                              | ия                                           | 1-                                             | 1-                                           | <u> </u>                                     | 1                                          |                                              |                                          |                                                | 1                                       | 1.                                       |                                                                  |        |
| выорать период и                                                                       | включать в отчет.                                                                                                    | Aug-04                                      | Sep                                          | Oct                                        | Nov                                          | Dec                                            | Jan                                          | Feb                                          | Mar                                        | Apr                                          | May                                      | Jun                                            | Jul                                     | Aug                                      | PARTNER NAME                                                     |        |
| виды                                                                                   | • BU MOWATA OVCHOPTUPOPATI OTOT OTHAT                                                                                                    | 50.00                                       | 50.00                                        | 50.00                                      |                                              | 100.00                                         | -                                            |                                              | 50.00                                      |                                              |                                          | 150.00                                         | 10.00                                   |                                          | Duck, Donald and Daisy                                           | -      |
| пожертвований                                                                          |                                                                                                    | 100.00                                      | 00.00                                        | 00.00                                      |                                              | 100100                                         |                                              |                                              | 00,00                                      |                                              |                                          | 100.00                                         |                                         |                                          | Hood, Robin                                                      |        |
| nome probainin.                                                                        | добавив поля, которых в нем нет.                                                                                                    |                                             |                                              |                                            | 18.00                                        | *                                              |                                              | 56.00                                        |                                            | 40.00                                        |                                          |                                                | 50.00                                   |                                          | Pan, Peter и Wendy                                               |        |
|                                                                                        |                                                                                                    |                                             |                                              |                                            | 42.00                                        |                                                |                                              | 74.29                                        |                                            | 150.00                                       |                                          |                                                |                                         |                                          | Базилио, Кот                                                     |        |
|                                                                                        |                                                                                                    |                                             | $\sim$                                       | ſ                                          |                                              |                                                |                                              | 50.00                                        |                                            |                                              | 40.00                                    |                                                |                                         |                                          | Безуховы, Пьер и Натаи                                           | ы      |
|                                                                                        | Обратите внимание, что Дональо Дак                                                                                                    |                                             | 1                                            |                                            | 7.48                                         |                                                |                                              |                                              |                                            |                                              |                                          |                                                | 50.00                                   |                                          | Болконский, Андрей                                               |        |
|                                                                                        | (спонсор, чье ежемесячное                                                                                                    |                                             |                                              |                                            | 9.35                                         |                                                |                                              |                                              |                                            |                                              |                                          |                                                |                                         |                                          | Булгаковы, Мастер и Ма                                           | ар     |
|                                                                                        | $n_{0} \sim e_{0} \sim e_{0$ |                                             |                                              |                                            | 41.00                                        | 100.00                                         |                                              |                                              |                                            | 106.00                                       |                                          |                                                |                                         |                                          | Бульба, Тарас                                                    |        |
|                                                                                        | пожертвование составляет \$507 ничего                                                                                                    |                                             |                                              |                                            | 10.00                                        | 10.00                                          |                                              | 20.00                                        |                                            | 10.00                                        | 20.00                                    |                                                |                                         |                                          | Васичкин, Петя                                                   |        |
|                                                                                        | не жертвовал в нояоре, а в оекаоре                                                                                                    |                                             |                                              |                                            | 18.00                                        |                                                |                                              |                                              |                                            |                                              |                                          |                                                |                                         |                                          | Вовчок, Марко                                                    |        |
|                                                                                        | удвоил сумму ежемесячной поддержки.                                                                                                    |                                             |                                              |                                            | 5.61                                         | 5.61                                           | 7.42                                         | 5.65                                         | 5.65                                       | 5.68                                         | 6.00                                     |                                                |                                         |                                          | Герасимов, Коля                                                  |        |
|                                                                                        | На самом деле, он перечислял деньги два                                                                                                    |                                             |                                              |                                            | 19.60                                        | 19.60                                          |                                              | 65.42                                        | 28.25                                      |                                              |                                          |                                                |                                         |                                          | Голохвастов, віктор и П                                          | IDC    |
|                                                                                        |                                                                                                    |                                             |                                              |                                            | 18.69                                        | 9.28                                           | 9.28                                         |                                              | 9.42                                       |                                              | 10.00                                    |                                                |                                         |                                          | Горький Максим                                                   |        |
|                                                                                        | раза, но его пожертвования оыли                                                                                                    | -                                           |                                              |                                            | 37.38                                        | 7.20                                           | 5.20                                         |                                              | 2112                                       |                                              | 10.00                                    |                                                |                                         |                                          | Дубровский, Владимир                                             |        |
|                                                                                        | зарегистрированы на веб-странице 1 и                                                                                                    |                                             |                                              |                                            | 55.69                                        |                                                |                                              |                                              | _                                          |                                              |                                          |                                                | -                                       |                                          | Дурак, Иван и Василиса                                           | a (f   |
|                                                                                        |                                                                                                    |                                             |                                              |                                            |                                              |                                                |                                              | 20.00                                        |                                            |                                              |                                          | _                                              |                                         |                                          | Иванович, Мороз                                                  |        |
|                                                                                        | o o o o chuoph.                                                                                                    |                                             |                                              |                                            | 14.00                                        |                                                |                                              | 17.00                                        |                                            |                                              |                                          |                                                |                                         | _                                        | Капулетти, Ромео и Дж                                            | ул 🖕   |
|                                                                                        |                                                                                                    |                                             |                                              |                                            |                                              |                                                |                                              |                                              |                                            |                                              |                                          |                                                |                                         |                                          |                                                                  | ١      |
|                                                                                        |                                                                                                    | <u> </u>                                    |                                              |                                            |                                              |                                                |                                              |                                              |                                            |                                              |                                          |                                                |                                         |                                          |                                                                  | _ //.  |
| Нажатием на<br>Extra Fields<br>вы можете<br>выбрать поля<br>для включения в<br>Export. | Рекомендация разработчика:<br>Обычно я пользуюсь этой таблицей, чт<br>осталось до максимально допустимой с<br>пожертвования, чтобы знать, есть ли<br>зарегистрированы СССІ. Были случаи, к<br>пожертвование, которое я отправлял в<br>удавалось исправить. "Не-Web пожерт<br>сайте организации.                                                                                                    | обы<br>сумм<br>пож<br>согда<br>софи<br>вова | про<br>чыли<br>серт<br>а по<br>ис, б<br>иния | смої<br>ічнь<br>вові<br>про<br>ыло<br>"— : | треп<br>1х да<br>ания<br>шест<br>по с<br>это | пь в<br>гров<br>, коп<br>твит<br>ошиб<br>все п | се с<br>в го<br>пори<br>и ме<br>бке з<br>пож | вои<br>од. Я<br>ые я<br>сяца<br>зачи<br>серт | «лич<br>тан<br>ввос<br>ста<br>слен<br>вова | ные<br>сже<br>дил е<br>анов<br>о на<br>іния, | дар<br>про<br>зруч<br>илос<br>дру<br>ког | ы» и<br>смат<br>ную,<br>сь яс<br>гой о<br>порь | і узн<br>прие<br>, и к<br>счеп<br>ых ет | ать<br>заю<br>ото<br>что<br>п, и<br>ще н | , сколько<br>все Не-Web<br>рые не были<br>мне это<br>иет на веб- | ,<br>u |

# Сервис | Отчет о пожертвованиях

# Сервис | Обзор просьб

| Настройка просьб                                                                                                    |                                                                                                    |                                                                                                    |
|----------------------------------------------------------------------------------------------------|----------------------------------------------------------------------------------------------------|----------------------------------------------------------------------------------------------------|
| Этот отчет                                                                                                    | Есть несколько вариантов настройки                                                                                                    | Обзор просьб                                                                                                    |
| находится в                                                                                                    | просьб:                                                                                                    | Просьбы                                                                                                    |
| Сервис   Обзор                                                                                                    | • Из диалогового окна                                                                                                    | Appeal Number in History Number of Gifts Total Gifts Hacrp                                                                                                    |
| просьб.                                                                                                    | Сервис   Обзор просьб. ————                                                                                                    | 2005-06 CT 52 4 140 Excropt                                                                                                    |
| <ul> <li>просьо.</li> <li>В этом разделе вы<br/>узнаете:</li> <li>1. Как настроить<br/>просьбу.</li> <li>2. Как назначить<br/>действие, связанное<br/>с просьбой,<br/>например, выслать<br/>просьбу о<br/>пожертвовании 53<br/>контактам.</li> <li>3. Как связать<br/>пожертвование с<br/>просьбой.</li> <li>4. Как просмотреть<br/>результаты просьб.</li> </ul> | <ul> <li>Сервис   Обзор просьб.</li> <li>Из диалогового окна Детали пожертв.<br/>Кликните два раза на пожертвовании<br/>контакта (или кликните правой<br/>клавишей мыши и выберите<br/>Редактировать пожертвование)</li> <li>(Не показано) В окне В историю,<br/>записывая событие для отдельного<br/>контакта или целой группы.</li> </ul> | ССС детали<br>Покертв.<br>Покертв.<br>Пок |
|                                                                                                    |                                                                                                    | Название счета Сталина Сталина                                                                                                    |
|                                                                                                    |                                                                                                    | Назначение                                                                                                    |
|                                                                                                    |                                                                                                    | Мотивация Z03EFT                                                                                                    |
|                                                                                                    |                                                                                                    |                                                                                                    |

| Ввод просьбы | Нажмите Добавить, чтобы ввести<br>новую просьбу.                                                                                                    | Edit Appeal List                                                                                                    | ЭК<br>енить<br>авить<br>энить |
|--------------|----------------------------------------------------------------------------------------------------|----------------------------------------------------------------------------------------------------|-------------------------------|
|              | Запишите название просьбы и нажмите ОК.                                                                                                    | Добавить<br>введите новый пункт:<br>2005-06 СП<br>ОК Отменить                                                                           |                               |
|              | Рекомендация: Лично я рекомендую<br>писать в начале названия дату<br>(год-месяц). Это поможет вам<br>быстрее находить нужную просьбу,<br>особенно со временем, когда список<br>просьб увеличится. Также это очень<br>полезно, если каждый год вы<br>высылаете просьбы о<br>пожертвовании в одно и то же время. | Edit Appeal List<br>2002-06 СП<br>2002-12 Робёнок<br>2002-12 Рождеств.СП<br>2003-06 СП<br>2004-07 СП<br>2005-06 СП<br>Доб<br>Изм<br>Уди | ж<br>жить<br>нить             |

## Запись событий, с<u>вязанных с просьбой</u>

| Zamonanno:                |                                               |                                                                                 |
|---------------------------|-----------------------------------------------|---------------------------------------------------------------------------------|
|                           | • Бы можете записать в историю                |                                                                                 |
| Используите графу         | контакта ооращение к нему с                   | Гип Встреча ▼ Кому<br>Верили тат. Спелано — Колар с/10/2005 — Ец1/20 ВМ. Сойнас |
| «Просьоа» при             | просьбой о пожертвовании через                |                                                                                 |
| записи в историю,         | закладку История в его карточке.              | Заметки                                                                         |
| только когда              | <ul> <li>Выберите Тип (обычно это</li> </ul>  |                                                                                 |
| высылаете                 | «Молитвенное письмо»). Введите                |                                                                                 |
| просьбу. Например,        | Описание и затем выберите                     |                                                                                 |
| если вы звоните по        | Просьбу из предлагаемого списка.              |                                                                                 |
| телефону, чтобы           | • Нажмите ОК .                                | Просьба 2005-06 СП                                                              |
| узнать ответ на           |                                               | <                                                                               |
| просьбу о                 |                                               | Настр.просьб Отменит 2002-12 Ребёнок<br>2002-12 Рождеств.СП                     |
| пожертвовании, не         |                                               | 2003-06 СП<br>2004-04 Мед.нужды                                                 |
| пользуйтесь               |                                               | 2004-07 CT<br>2005-06 CT                                                        |
| графой «Просьба»          |                                               |                                                                                 |
| при записи этого          | • Вы также можете записать обращение с        | [Контакты]                                                                      |
| события. Если вы          | просьбой к группе контактов. Выберите         | Пруппа Поиск Сервис Помощь                                                      |
| это сделаете,             | Группа   В историю                            |                                                                                 |
| TntMPD                    | • Все делается так же, как для одного         | Отправить группу в Outlook                                                      |
| зарегистрирует            | контакта. Но когда вы нажмете <b>ОК</b> , это | Изменение поля                                                                  |
| еше одно                  | событие будет занесено в историю всех         | Удалить группу                                                                  |
| обрашение к               |                                               | Висторию                                                                        |
| оорищение к<br>контакту с |                                               | Тип Молитвенное п 🗨 Кому все 52 контакты в текущей группе                       |
| коптакту с<br>просьбой о  | Поминте: Соблатия из Истории Группы           | Результат Сделано 💌 Когда 8/ 9/2005 💌 11:03:13 АМ Сейчас                        |
|                           |                                               | Заметки                                                                         |
| пожертвовании.            | нажимать ОК убелитесь, что                    |                                                                                 |
|                           | лействительно хотите записать ланную          |                                                                                 |
|                           | просьбу в историю всех контактов!             |                                                                                 |
|                           | Чтобы узнать, как исправляются                |                                                                                 |
|                           | подобные ошибки, см. раздел Группы в          | Просьба 2005-06 СП                                                              |
|                           | главе 3.                                      | Настр.просьб Отменить ОК                                                        |

## Как связать пожертвование с просьбой

| Когда в ответ на    |
|---------------------|
| просьбу спонсоры    |
| начнут делать       |
| пожертвования, вы   |
| сможете их связать  |
| с просьбой, и таким |
| образом получите    |
| полный анализ       |
| просьбы о           |
| пожертвовании.      |

| 3a | гружая пожертвования через          | 🛆 Gift Input From Web                                                                                                    |
|----|-------------------------------------|----------------------------------------------------------------------------------------------------|
| Ин | нтернет:                            |                                                                                                    |
| 1. | Выберите пожертвование, которое     | Stattyvi 1                                                                                                    |
|    | хотите отредактировать.             | Детали пожертв.                                                                                                    |
|    | После завершения загрузки, кликните | Контакт                                                                                                    |
|    | два раза на имени спонсора.         | Staff 2 Aara 6/10/2005 Arrount 100.00                                                                                                    |
|    | Появится окно Детали пожертв.       | Womenic<br>encouragement • cor Просьба 2005-06 СП 75.00                                                                                     |
|    | (Когда пожертвование будет          | Эти пожертв                                                                                                    |
|    | занесено в таблицу пожертвований    | 2 January 2 3                                                                                                    |
|    | контакта, вы сможете его            |                                                                                                    |
|    | отредактировать через закладку МРД  | ССС детали 4                                                                                                    |
|    | в карточке контакта: щелкните два   | Пожертв. РОССИ                                                                                                    |
|    | раза на пожертвовании или щелкните  | ID cvera D43/19/25 Stall Web                                                                                                    |
|    | на нем правой клавишей и выберите   | Webby, Script 2     Hassanue overskillnukk, Isanoo 3 and Morpland.       Image: Script 2     Hassanue overskillnukk, Isanoo 3 and Morpland. |
|    | Редактировать пожертвование)        | Назначение 2011/03                                                                                                    |
| 2. | Выберите просьбу, в ответ на        | Х Отменить                                                                                                    |
|    | которую поступило это               |                                                                                                    |
|    | пожертвование.                      | ожертвования Индивид. Группа 13 🛫 month                                                                                                    |
| 3. | Если пожертвование состоит из       |                                                                                                    |
|    | суммы ежемесячной поддержки и       | 3/17/2015_450.00 Редактировать пожертвование<br>12/30 Добавить новое пожертвование                                                          |
|    | суммы, перечисленной в ответ на     | 12/1 10/18 Удалить пожертвование                                                                                                    |
|    | просьбу, вы можете связать только   | Пожертвования                                                                                                    |
|    | часть пожертвования с просьбой.     | Дата C∰Ma Appeal                                                                                                    |
|    | Нажмите ОК.                         | 3/17/2005 \$50.00                                                                                                    |
| 4. | В этом же окне можно                | 12/30/2004 \$50.00                                                                                                    |
|    | Настр. просьб, если вы не сделали   |                                                                                                    |
|    | этого раньше.                       | 10/18/2004 \$50.00                                                                                                    |

## ПРОСМОТР РЕЗУЛЬТАТОВ ПРОСЬБ: СЕРВИС | ОБЗОР ПРОСЬБ

| Это основное      |
|-------------------|
| назначение Обзора |
| просьб. В         |
| приводимом        |
| примере было      |
| отправлено 53     |
| просьбы и в ответ |
| уже было получено |
| 4 пожертвования.  |

# Выберите Сервис | Обзор просьб. 1. Просмотрите список просьб: сколько событий записано для каждой просьбы, сколько пожертвований получено в ответ и общая сумма пожертвований.

- Кликните два раза на названии просьбы и в нижней части окна появится ее детальное описание. Здесь есть две закладки: история (53 обращения с просьбой) и пожертвования, полученные в ответ на просьбу (4).
- 3. Нажмите **Поиск**, чтобы просмотреть все перечисленные контакты (либо 53 из Истории, либо 4 из Пожертвований).
- 4. Экспорт... позволяет перенести список контактов в Excel или в файл с расширением .csv. Это можно использовать, чтобы распечатать список контактов, которым нужно послать благодарственное письмо, и т.п.

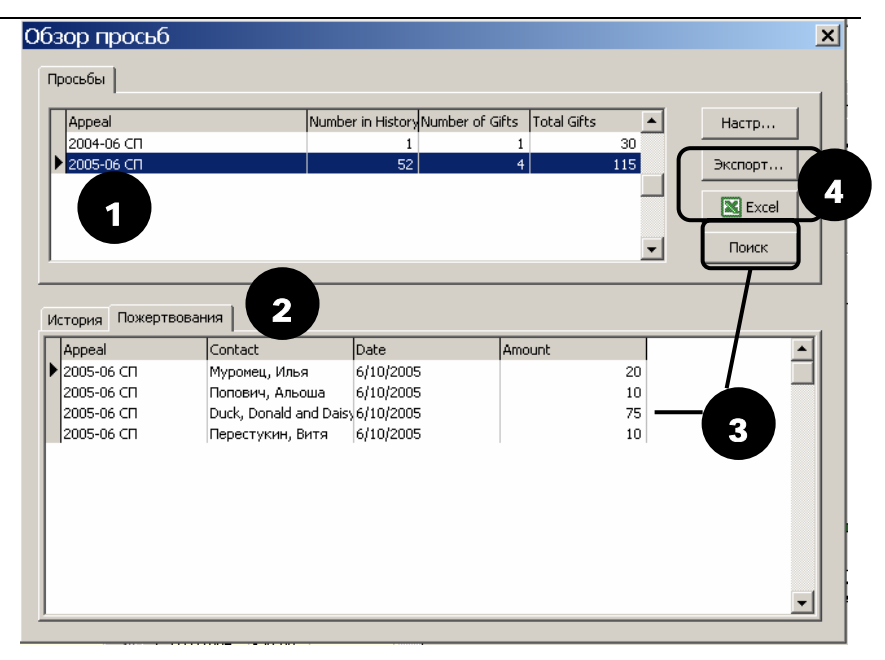

## Сервис | Дни рождения и годовщины

- Выберите Сервис | Дни рождения и годовщины
- Выберите, кого и какие даты включать в список.
- Нажмите Создать отчет.
- Появится отчет в хронологическом порядке с указанием месяца, даты и года. Обратите внимание, что TntMPD не требует, чтобы год был записан в определенном формате. Программа примет и «52» и «1952» и даже отсутствие года.
- После этого список можно экспортировать в файл с расширением .csv или в Excel.

| Кого включить<br>© Все<br>© Текущая групп | <ul> <li>Дни рождения</li> <li>Годовщины</li> </ul> | Создать о | тчет Эк | спорт | Exce |         |
|-------------------------------------------|-----------------------------------------------------|-----------|---------|-------|------|---------|
| LastName                                  | FirstName                                           | Туре      | Month   | Day   | Year | Address |
|                                           |                                                     |           |         |       |      |         |
|                                           |                                                     |           |         |       |      |         |
|                                           |                                                     |           |         |       |      |         |

Birthdays and Anniversaries

| -K | ого включить<br>• Все | 🔽 Дни рождения | Созд. отч | ет] Экс | порт | 📉 Excel |              |
|----|-----------------------|----------------|-----------|---------|------|---------|--------------|
| (  | 🖱 Текущ. группа       | 🔽 Годовщины    |           |         |      |         |              |
|    | LastName              | FirstName      | Туре      | Month   | Day  | Year    | Address      |
| Þ  | Mayc                  | Микки          | Birthday  | 1       | 1    | 52      | Студия Уолта |
|    | Маус                  | Минни          | Birthday  | 1       | 1    | 1952    | Студия Уолта |
|    |                       |                |           |         |      |         |              |
|    |                       |                |           |         |      |         |              |

# Сервис | Все фотографии

- Здесь вы увидите:
- Все фотографии, которые вы загружали в базу данных TntMPD.
- Фамилию и имя контакта (без имени супруги).
- Расширение файла с фотографией.
- Размер файла.
- Полное название файла.

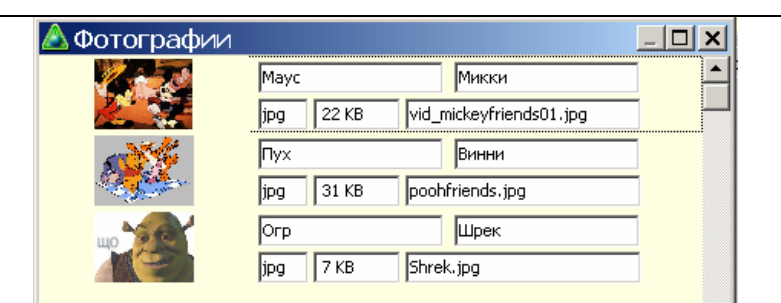

Замечание: Здесь даются размеры всех фотографий. Постарайтесь, чтобы фотографии занимали не более 25 КБ.

×